## HOW TO GET YOUR DA/COMMAND PHOTO

Joint Force Headquarters 2002 South Holt Road Building 3, Room 1760 Indianapolis, IN 46241 1-317-247-3300 ext. 77078

## Monday, Wednesday, Friday: 0900 -1100 and 1300-1500

Soldiers: Please review AR 640-30 for any further guidance, including soldier responsibilities.

All users are required to log onto <u>www.vios.army.mil</u> in order to register for a DA Photo. Step by Step instructions follow:

\*Note: Users are required to select the location of the DA Photo lab within VIOS, not where their unit is located.

- 1. Insert CAC and navigate to <u>www.vios.army.mil</u>
- 2. Click on the Eastern side of the United States, enter CAC Pin
- 3. Select "New User", if you are a new user and then select Indiana ARNG from the dropdown.
- 4. Select work request and fill in required information
  - 4a. for organizational level, select Indiana National Guard
  - 4b. for organizational level 2, select JFHQ
  - 4c. check the box that says "shipping address is same as above"

5. Justification = DA Photo, check "photography" radio button, type of photography = DA Photo, fill in additional requirements (i.e. promotion board, etc)

- 6. Select Studio, "Stout Field Photo Lab", and then Appointment date and time, click next
- 7. Leave special instructions blank, click next
- 8. Click "Submit", and then close

## You are now registered for a DA Photo!

Updated 23 June 2016